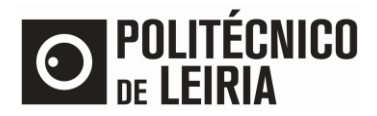

# GUIA PARA REQUISITAR DOCUMENTOS

## Requisição de documentos

No Portal do Estudante seguindo os passos abaixo podes requisitar os seguintes documentos.

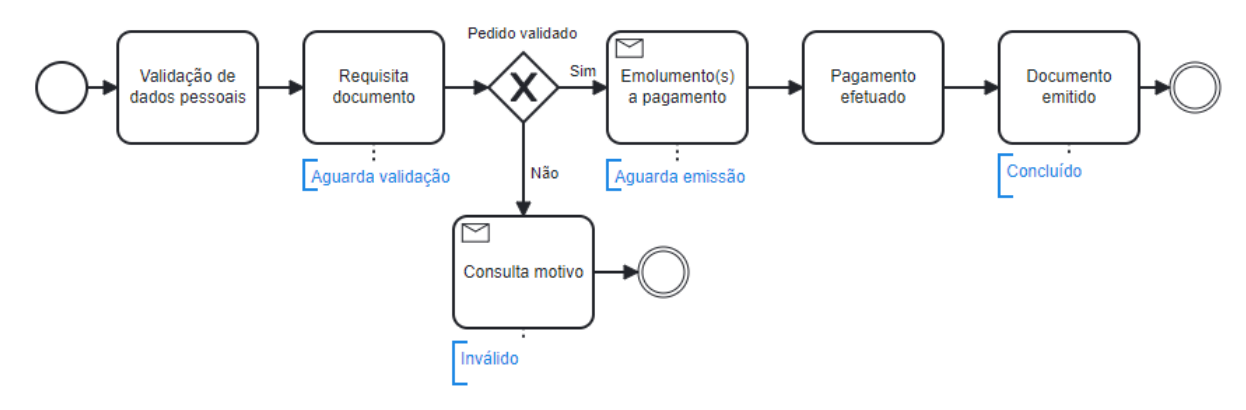

### Validação de Dados Pessoais

• Clica em [Documentos Comprovativos]

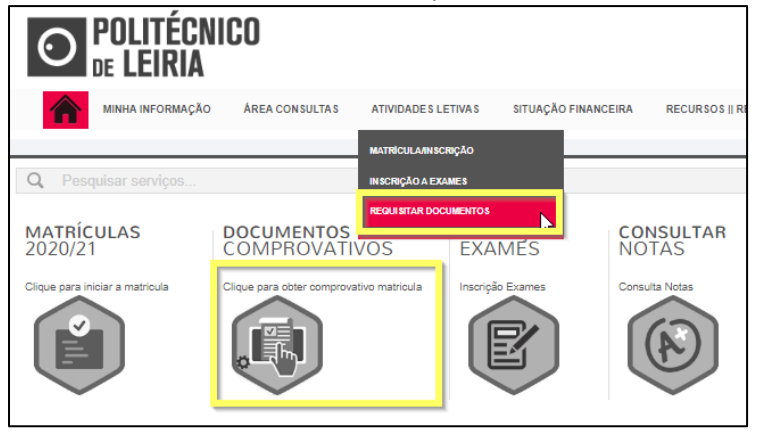

 Verifica se os dados pessoais estão corretos/atualizados, nomeadamente o nome do pai, da mãe e os dados referentes ao documento de identificação clicando em [Confirma que os teus dados pessoais estão corretos]

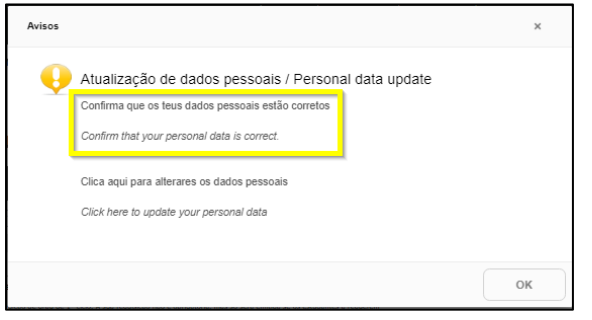

- Se os dados estiverem incorretos termina a sessão e acede novamente ao <u>Portal do Estudante</u>, [Documentos Comprovativos] e clica em [Clica aqui para alterares os dados pessoais]
  - Serás direcionado para a INTRANET para preenchimento do pedido de alteração de dados pessoais.
  - Posteriormente receberás um email de <u>academicos@ipleiria.pt</u> para avançares com a requisição.

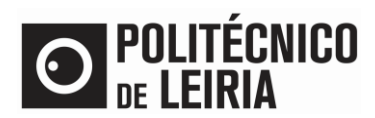

# **GUIA PARA REQUISITAR DOCUMENTOS**

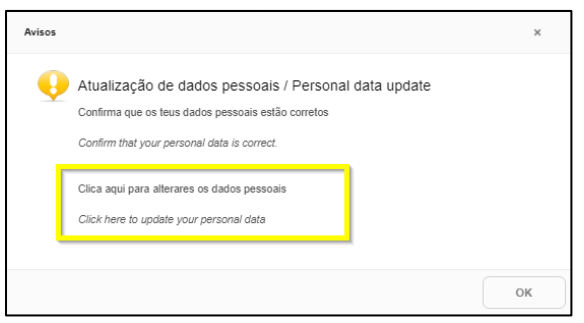

• Se os dados estão corretos volta a aceder a [Documentos Comprovativos] e clica [OK]

### Requisição de documento

- Em [Documentos Comprovativos] seleciona o documento pretendido e clica em [Requisitar Documentos]
  - Se verificares que alguns documentos estão selecionados, significa que existe um processo iniciado.
     Nesta situação deves clicar no botão [Sair] para iniciares um novo processo.

| 🖸 🖸   Página 1 de 1   🖸 🕲   🕲 A mostrar 1 - 8 de 8                                                                                                    | Repor configuração original |
|----------------------------------------------------------------------------------------------------|-----------------------------|
| O Comprovativo de Inscrição a Unidades Curriculares / Proof of Course Units Enrolment                                                                                                    |                             |
| O Passe SUB-23 / SUB-23 Pass                                                                                                    | -                           |
| Grupo: Comprovativos / Evidence                                                                                                    |                             |
| Certidão de programas / Certificate of Programmes<br>Certidão de programas e cargas horárias de unidades curriculares / Certificate of Course Unit programmes and hourly loads                          | 15.00 Eur                   |
| Certidão discriminativa<br>Certidão discriminativa das UC aprovadas e classificações obtidas                                                                                                    | 10.00 Eur                   |
| Cartidão não específica / Non-specífic Certificate Obrigatoriedade de preencher o campo observações com os dados que pretende ver certificados / It is mandatory to fill in the comments field with the | 3.50 Eur                    |
| Certidão de registo / Certificate of Registration<br>Certidão de registo de grau e diploma pela conclusão de curso.<br>Se tividades para registo no suplemento ao Diploma clica aqui                    | 25.00 Bur                   |
| Grupo: Certidões emitidas pelos Serviços                                                                                                    | 25.00 Eur                   |
|                                                                                                    | •                           |
| Digite para pesquisar (necessita selecionar o botão Pesqu) 🗀 Limpar 🛃 Pesquisar                                                                                                    | Exportar para Excel         |
| 1-Selecção 2 - Compra 3 - Confirmação 4 - Comprovativo                                                                                                    |                             |
| DOCUMENTOSNET - REQUISIÇÃO DE DOCUMENTO                                                                                                    |                             |
|                                                                                                    |                             |

## Situações particulares:

#### 1. Certidão não específica

- Indica na área [Edição do Registo] / [Observações] os dados que pretendes ver certificados. Clica em [Gravar].
- Sem indicação desses dados não é possível a emissão da certidão e o pedido será invalidado.

DOCUMENTOSNET - REQUISIÇÃO DE DOCUMENTO

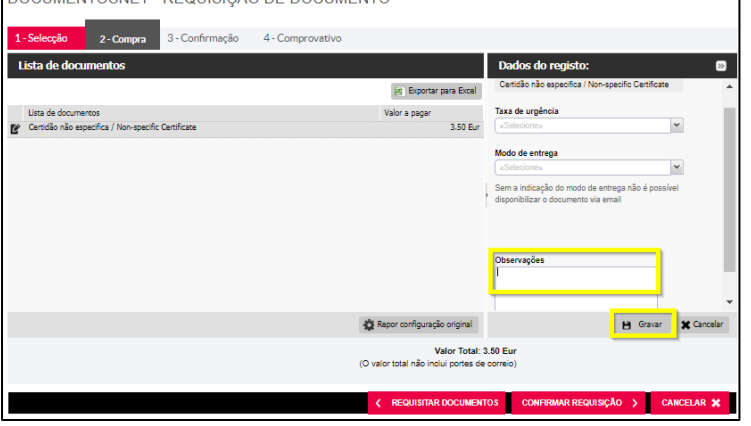

Página 2 de 3

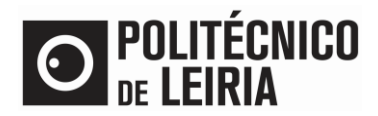

## 2. Certidão de registo

# GUIA PARA REQUISITAR DOCUMENTOS

- Indica as atividades a registar, nas informações complementares, do Suplemento ao Diploma clicando em [Se tiveres atividade para registo no suplemento ao Diploma clica aqui]
- Confirma os dados da requisição e clica em [Confirmar Pedido]
- Se escolheste o modo de entrega "por correio..." os portes de envio serão acrescidos ao valor a pagar.
- O pedido é registado

## Validação do pedido

Após validação do pedido receberás um e-mail, se o pedido for:

- Aprovado, o pedido está no estado "Aguarda Emissão".
- Invalidado poderás consultar o motivo clicando em [Consultar], disponível no menu lateral direito, opção [Detalhe da requisição].

| DOCUMENTOSNET - CONSULTA DE REQUISIÇÕES DE DOCUMENTOS |              |                  |              |                                                  |             |                    |  |  |  |
|-------------------------------------------------------|--------------|------------------|--------------|--------------------------------------------------|-------------|--------------------|--|--|--|
| Pesquisar                                             |              |                  |              |                                                  |             |                    |  |  |  |
|                                                       |              |                  |              | •                                                |             |                    |  |  |  |
|                                                       | Nº<br>pedido | Nº<br>requisição | Funcionário  | Documento                                        | Data pedido | Estado pedido      |  |  |  |
| <b>E</b>                                              | 30851        | 35744            | A.L.C.VARINO | Certidão de registo (versão papel) / Certificate | 10/03/2022  | Expirado / Expired |  |  |  |
| Detalhe da requisição                                 |              |                  |              |                                                  |             |                    |  |  |  |

### Pagamento dos emolumentos

• Procede ao pagamento dos emolumentos disponíveis<sup>1</sup>.

## Descarregar o documento

• Após notificação da conclusão do pedido clica em [Recursos] / [Consultar Documentos]

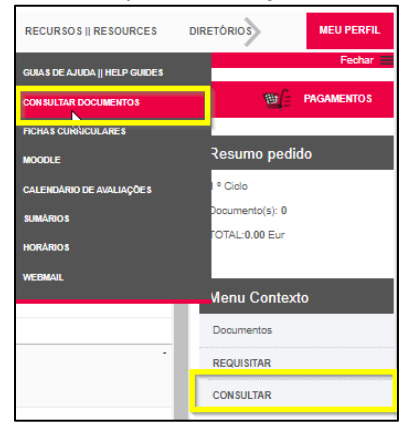

• Para descarregar o documento clica no ícone no menu lateral direito, opção [Descarregar documento].

| DOCUMENTOSNET - CONSULTA DE REQUISIÇÕES DE DOCUMENTOS |           |               |             |                                        |             |                       |  |  |  |
|-------------------------------------------------------|-----------|---------------|-------------|----------------------------------------|-------------|-----------------------|--|--|--|
| Pesquisar                                             |           |               |             |                                        |             |                       |  |  |  |
| _                                                     | Nº pedido | Nº requisição | Funcionário | Documento                              | Data pedido | Estado pedido         |  |  |  |
| E R                                                   | 15464     | 18360         |             | Comprovativo de Inscrição a Unidades C | 07/05/2021  | Concluído / Concluded |  |  |  |
| _                                                     |           |               |             |                                        |             |                       |  |  |  |

• Descarrega o Manual para validares a assinatura digital do documento

<sup>&</sup>lt;sup>1</sup> Em caso de dúvida consulta o guia <u>Como obter referências de pagamento por multibanco?</u>